## Accessing the Polaris client from a Mac or iPad

\*\*\*\*Before you start the process below, two important points:

- I. REGISTRATION: Sent your Computer name to ODIN so we can register it with Polaris.
- 2. PRINTING: If you intend on printing from the client on this device, you will need to manually install any printer drivers required and let us know which ODIN-TS#### accounts this will be associated with so we can add them to your group policies for printing.

## Install Instructions

I. From the App Store, download "Microsoft Remote Desktop"

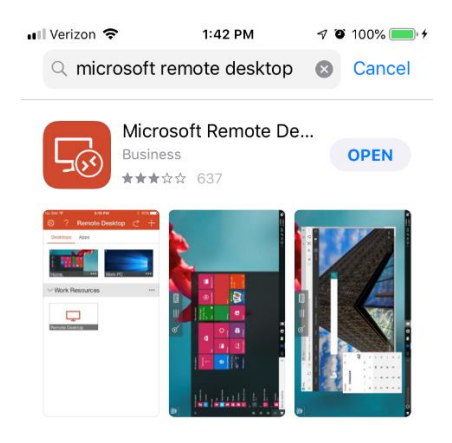

2. Once installed, click on the "+" symbol in the upper right (iPad/iPhone) or "Feeds" on Mac.

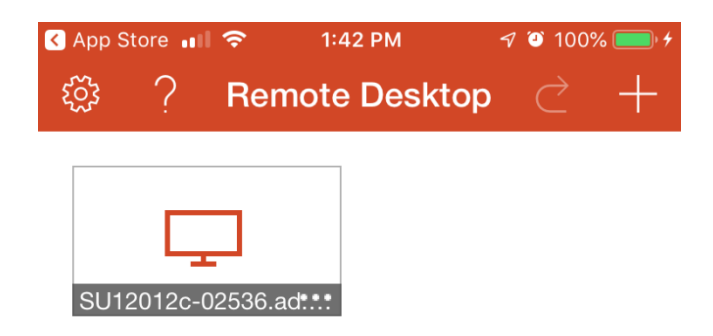

3. Select "Remote Resources" (iPad/iPhone) or "New Feed" (Mac).

| 🔇 App Store 💵 🗢  | 1:42 PM | 🔊 🤨 100% 🔜 🗲 |
|------------------|---------|--------------|
| Cancel           | Add New |              |
|                  |         |              |
| Desktop          |         | >            |
| Remote Resources |         | >            |
|                  |         |              |

4. In the URL field, enter <a href="https://ODIN-Gate.polarislibrary.com/RDWeb/Feed/webfeed.aspx">https://ODIN-Gate.polarislibrary.com/RDWeb/Feed/webfeed.aspx</a> and then click "Find Feed"

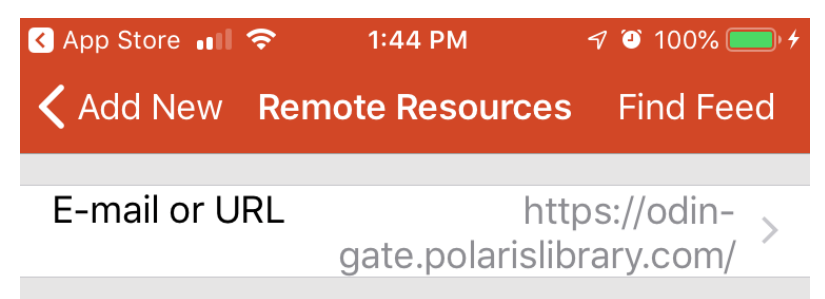

5. Click on the "Add User Account" on the next screen

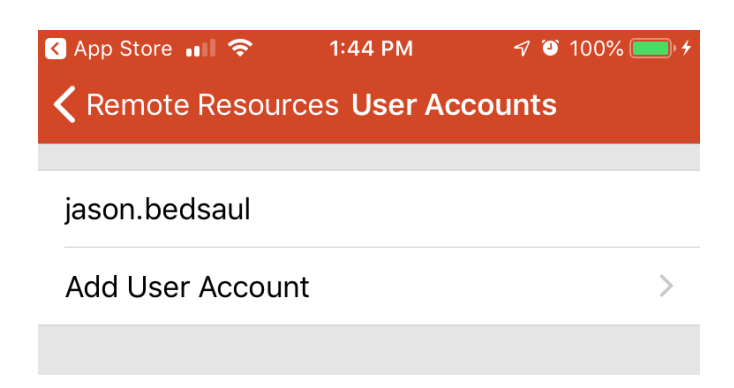

6. Enter the Information that was previously provided for your assigned Workstation including the "ODIN\" prepended.

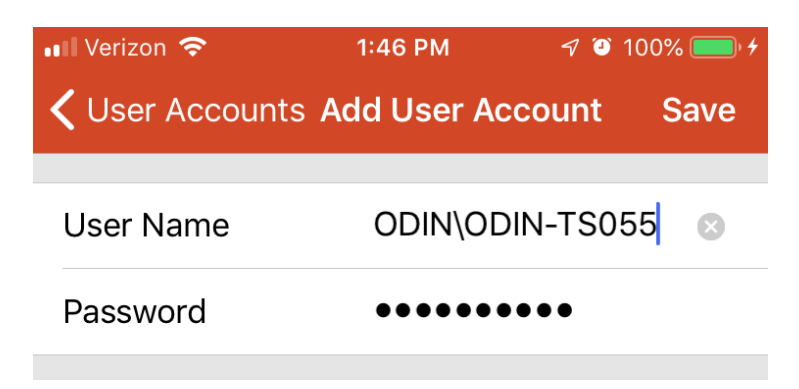

7. "Accept" the information on the next screen (optionally, you may choose "Don't ask me again for connection to this computer")

| Reject                                              | Accept                      |
|-----------------------------------------------------|-----------------------------|
|                                                     |                             |
| US                                                  | Not Verified                |
| Client Authentication                               | Expires 04/20/2020 18:59:59 |
| More Details                                        | >                           |
|                                                     |                             |
| Don't ask me again for connection to this computer. | $\bigcirc$                  |
|                                                     |                             |

8. Choose "Apps" to click on the Polaris logo to launch the Polaris client. Use your Polaris login to access your Library information.

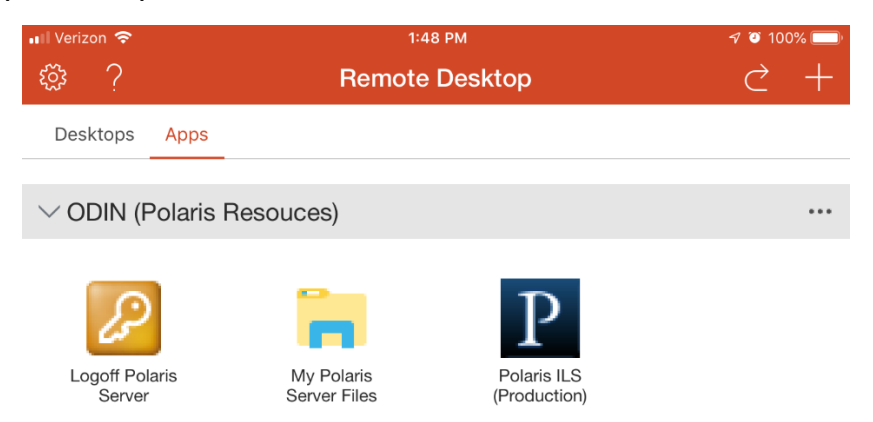